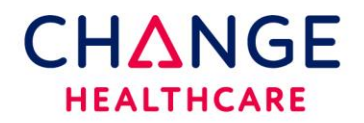

## PC Setup Instructions

This document details the pc work station requirements typically used with Clinician. This setup should be completed on all computers that create orders or print results.

System Requirements:

- High speed Internet
- Internet Explorer 10 or above is preferred (older browsers are backward compatible however, they are no longer supported by Microsoft)
- Adobe Acrobat Reader is required for PDF results.

The next 2 steps require ADMIN rights on the PC for installation. Once installed, any user will have access to them.

- Download the latest version of Meadco Script X directly from the Meadco website <u>HTTP://WWW.MEADROID.COM/SCRIPTX/USERLINK.ASP</u> OR click on the Download ScriptX here hyperlink that can be found on the top right of the Clinician Home page <u>https://clinician.changehealthcare.com</u>
- 2. Once installed, verify the version by clicking this link: <u>http://scriptxsamples.meadroid.com/Basic/InstalledVersion/release/</u>
- 3. When prompted, accept the DX Control. The Dx Control will typically show up the first time a requisition is being printed. There is no external link to download this control.

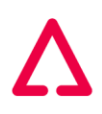

## Printer Settings (printer settings are found in the browser)

The steps below explain how to change the page setup in IE. Log into **IE**, click on **File** in the upper left corner of the Internet Explorer Browser.

Click on **Page Setup**.

Add a check mark to Print Background Colors and Images Set all four margins to .25".

Changing the Headers and Footers to empty is recommended.

| Page Setup                                                                                                    | ×                                                                          |
|----------------------------------------------------------------------------------------------------|----------------------------------------------------------------------------|
| Paper Options Page Size: Letter  Portrait Portrait Portrait Print Background Colors and Images Enable Shrink-to-Fit Headers and Ecoters | Margins (inches)<br>Left: 0.25<br>Right: 0.25<br>Top: 0.25<br>Bottom: 0.25 |
| Header:<br>-Empty-                                                                                                    | Footer:                                                                    |
| -Empty-                                                                                                    | <ul> <li>✓ -Empty-</li> </ul>                                              |
| -Empty-                                                                                                    | ▼ -Empty- ▼                                                                |
| Change font                                                                                                    |                                                                            |
|                                                                                                    | OK Cancel                                                                  |

Additional settings:

1. Under **TOOLS-Internet Options-Browsing History-Settings**, AUTOMATICALLY should be selected.

| Internet Options                                                         |                | 8 23      |
|--------------------------------------------------------------------------|----------------|-----------|
| General Security Privacy Content Connections                             | Programs       | Advanced  |
| Home page                                                                |                |           |
| To create home page tabs, type each add                                  | dress on its o | own line. |
| http://www.google.com/                                                   |                | *         |
| Use <u>c</u> urrent Use de <u>f</u> ault                                 | <u>U</u> se n  | ew tab    |
| Startup                                                                  |                |           |
| Start with tabs from the last session                                    |                |           |
| Start with home page                                                     |                |           |
| Tabs                                                                     |                |           |
| Change how webpages are displayed in tabs.                               | Ţ              | abs       |
| Browsing history                                                         |                |           |
| Delete temporary files, history, cookies, saved par<br>form information. | sswords, and   | d web     |
| Delete browsing history on exit                                          |                |           |
| Delete                                                                   | <u>S</u> et    | tings     |
| Appearance                                                               |                |           |
| Colors Languages Fonts                                                   | Acce           | ssibility |
| ОКС                                                                      | ancel          | Apply     |

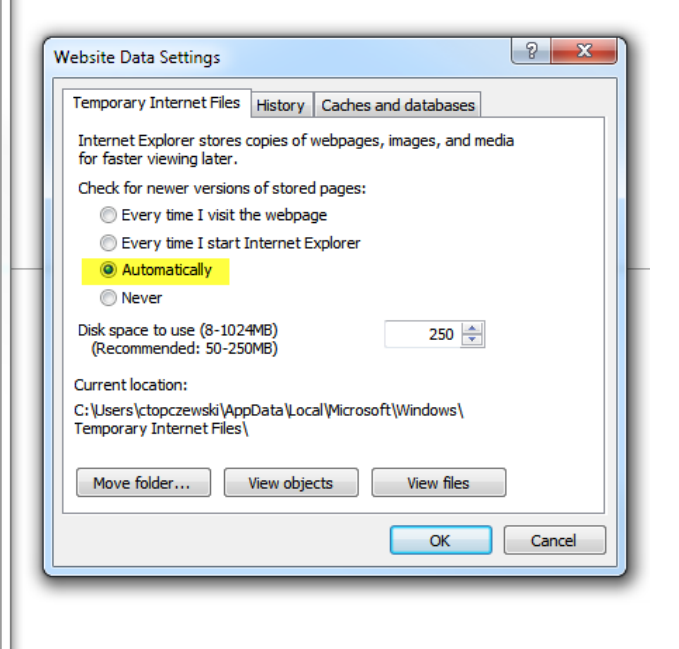

2. Click on ADVANCED- the items in yellow below should be Checked  $\sqrt{.}$  Click apply to save the settings.

| Internet Options                                                                                                    | 9                     | X     |
|----------------------------------------------------------------------------------------------------|-----------------------|-------|
| General Security Privacy Content Connections Programs                                                                                                    | Adv                   | anced |
| Settings                                                                                                    |                       | -     |
| <ul> <li>Show image download placeholders</li> <li>Show pictures</li> <li>Security</li> <li>Allow active content from CDs to run on My Computer</li> <li>Allow active content to run in files on My Computer*</li> <li>Allow software to run or install even if the signature is</li> <li>Block unsecured images with other mixed content</li> <li>Check for publisher's certificate revocation</li> <li>Check for server certificate revocation*</li> <li>Check for signatures on downloaded programs</li> <li>Do not save encrypted pages to disk</li> <li>Empty Temporary Internet Files folder when browser</li> <li>Enable DOM Storage</li> <li>Enable Integrated Windows Authentication*</li> </ul> | r*<br>s inv;<br>is dc | 4 III |
| *Takes effect after you restart Internet Explorer                                                                                                    |                       |       |
| Restore advanced s Reset Internet Explorer settings Resets Internet Explorer's settings to their default Reset                                                                                                    | etting                | js    |
| condition.<br>You should only use this if your browser is in an unusable state                                                                                                    |                       |       |
| OK Cancel                                                                                                    | Ą                     | oply  |

| Internet Options                                                                                                    |                                                                                                    |                                                                                       |                                                                                           |                                      | ? <mark>x</mark> |  |
|----------------------------------------------------------------------------------------------------|----------------------------------------------------------------------------------------------------|---------------------------------------------------------------------------------------|-------------------------------------------------------------------------------------------|--------------------------------------|------------------|--|
| General Security                                                                                                    | Privacy                                                                                                    | Content                                                                               | Connections                                                                               | Programs                             | Advanced         |  |
| Settings                                                                                                    |                                                                                                    |                                                                                       |                                                                                           |                                      |                  |  |
| <ul> <li>✓ Enable</li> <li>✓ Enable</li> <li>✓ Enable</li> <li>✓ Enable</li> <li>✓ Enable</li> <li>✓ Enable</li> <li>✓ Send I</li> <li>✓ Use SS</li> <li>✓ Use TI</li> <li>✓ Use TI</li> <li>✓ Use TI</li> <li>✓ Use TI</li> </ul> | E Integrat<br>e native XI<br>e SmartSci<br>e Strict P3<br>Do Not Tra<br>SL 2.0<br>SL 3.0<br>.S 1.0<br>.S 1.1<br>.S 1.2 | ed Window<br>MLHTTP su,<br>reen Filter<br>P Validatior<br>ack request<br>C<br>Tr<br>O | rs Authentication<br>pport<br>ts to sites you w<br>Check thes<br>ne new UR<br>nly uses TL | visit in Inter<br>se.<br>RL<br>S 1.2 | net E            |  |
| <ul> <li>Warn about certificate address mismatch*</li> <li>Warn if changing between secure and not secure mode</li> <li>Warn if POST submittal is redirected to a zone that does n</li> </ul>                                      |                                                                                                    |                                                                                       |                                                                                           |                                      |                  |  |
| *Takes effect a                                                                                                    | after you                                                                                                    | restart you                                                                           | ir computer                                                                               |                                      | •                |  |
|                                                                                                    | -                                                                                                    | -                                                                                     | Restore                                                                                   | advanced s                           | settings         |  |
| Reset Internet Explorer settings<br>Resets Internet Explorer's settings to their default<br>condition.<br>You should only use this if your browser is in an unusable state.                                                        |                                                                                                    |                                                                                       |                                                                                           |                                      |                  |  |
|                                                                                                    |                                                                                                    | Ok                                                                                    | Ca                                                                                        | ancel                                | Apply            |  |

Make sure these are also checked under the security section.

3. Compatibility View-typically only required when printing **RESULTS** directly from Clinician.

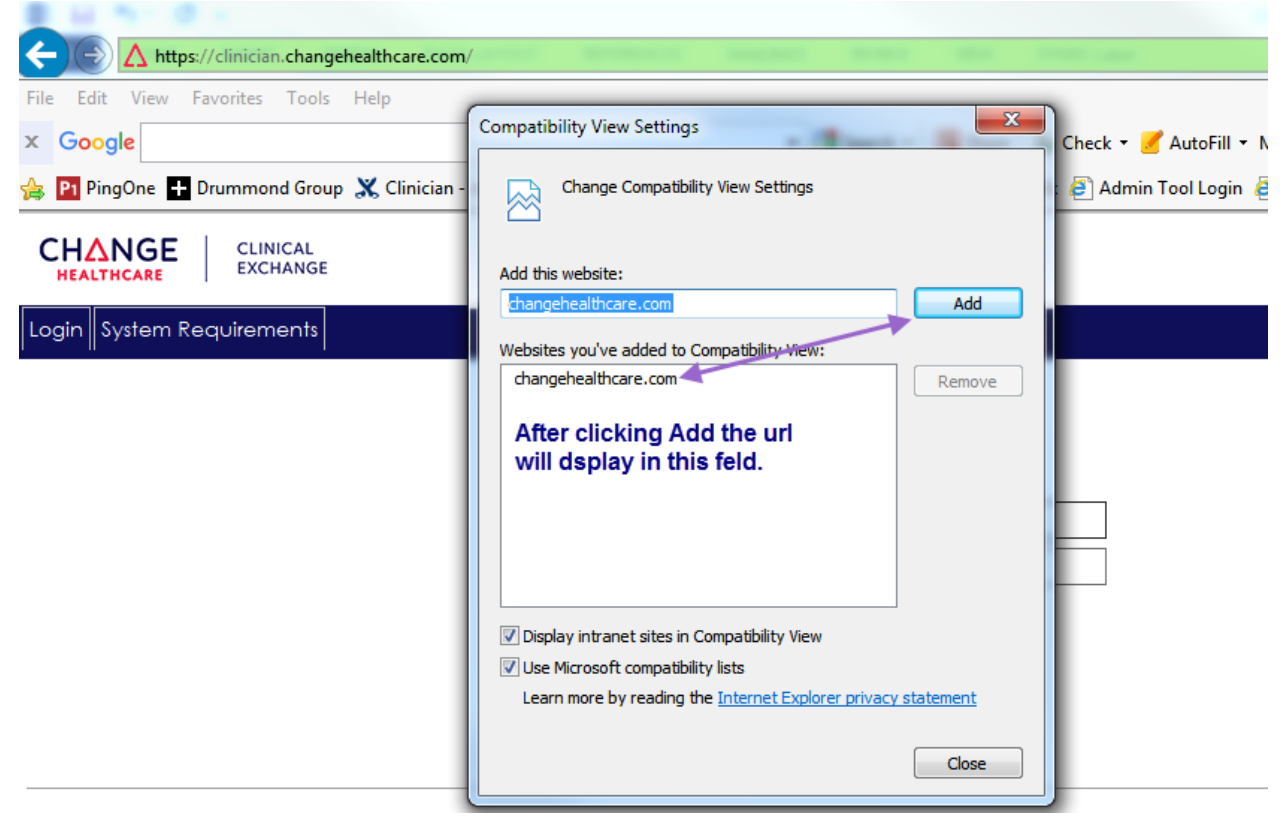